# Configurar a prevenção de oscilação de link em um switch Cisco Business usando CLI

## Objetivo

A oscilação de link é uma situação na qual uma interface física no switch fica continuamente ativa e inativa, três ou mais vezes por segundo durante pelo menos 10 segundos. A causa comum geralmente está relacionada a cabo ou SFP (Form-Fator Pluggable) defeituosos, não suportados ou fora do padrão, ou a outros problemas de sincronização de link. A causa da oscilação de link pode ser intermitente ou permanente.

O mecanismo de prevenção de oscilação de link minimiza a interrupção na operação do switch e da rede em uma situação de oscilação de link. Ele estabiliza a topologia da rede definindo automaticamente as portas que apresentam eventos excessivos de oscilação de link como portas de estado err-disable. Esse mecanismo também fornece tempo para depurar e localizar a causa raiz da oscilação. Uma mensagem de syslog ou interceptação SNMP (Simple Network Management Protocol) é enviada para alertar sobre oscilação de link e desligamento de porta. A interface ficará ativa novamente somente se for habilitada especificamente pelo administrador do sistema.

Este artigo fornece instruções sobre como habilitar o recurso Link Flap Prevention, definir as configurações de Recuperação Automática de Desativação de Erro e reativar uma interface suspensa através da Interface de Linha de Comando (CLI) do switch.

### Dispositivos aplicáveis | Versão do software

- CBS250 (Folha de dados) | 3.1.0.57 (Baixe o mais recente)
- CBS350 (data sheet) | 3.1.0.57 (Baixe o mais recente)
- CBS350-2X (data sheet) | 3.1.0.57 (Baixe o mais recente)
- CBS350-4X (data sheet) | 3.1.0.57 (Baixe o mais recente)

### Configurar Definições de Prevenção de Flap de Link

### Habilitar prevenção de oscilação de link

### Passo 1

Log in to the switch console. O nome do usuário e a senha padrão são cisco/cisco. Se você configurou um novo nome do usuário ou senha, digite as credenciais.

Para saber como acessar um Cisco Business Switch CLI através de SSH ou Telnet, clique aqui.

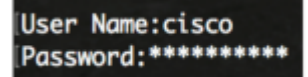

Os comandos podem variar de acordo com o modelo exato do switch.

Passo 2

No modo EXEC com privilégios do switch, insira o modo de configuração global digitando o seguinte:

CBS350#configure

### Etapa 3

Para habilitar globalmente a configuração de uma interface física para o estado err-disable devido à oscilação excessiva de link, insira o seguinte:

CBS350(config)#link-flap prevention [enable | disable]

Esse comando desativará as interfaces Ethernet (físicas) se a interface tiver três oscilações de link (alterações de status do link) em cada segundo por uma duração de 10 segundos.

### Passo 4

(Opcional) Para desativar a prevenção de oscilação de link no switch, insira o seguinte:

CBS350(config)#no link-flap prevention

### Etapa 5

(Opcional) Para ativar quadros jumbo no switch, insira o seguinte:

```
CBS350(config)#port jumbo-frame
```

Agora você configurou com êxito as definições de prevenção de oscilação de link no switch através da CLI.

### Configurar Definições de Recuperação de Desativação de Erro Automática

Para ativar a função de reativação automática de uma porta que foi desativada devido a uma condição de erro após o Intervalo de Recuperação Automática ter passado, siga estas etapas:

### Passo 1

In the Global Configuration mode, enter the Interface Configuration context by entering the following:

CBS350(config)#errdisable recovery cause link-flapping

• link-flapping - Ativa o mecanismo de recuperação de erros para o estado de prevenção de link-flap Err-Disable.

### Passo 2

Para definir o intervalo de tempo limite de recuperação de erro da recuperação errdisable, insira o seguinte:

CBS350(config)#errdisable recovery interval [seconds]

• seconds - Especifica o intervalo de tempo limite de recuperação de erros em segundos. O intervalo é de 30 a 86400 segundos. O valor padrão é de 300 segundos.

### Etapa 3

Digite o comando exit para voltar ao modo EXEC com privilégios:

CBS350(config)#exit

Agora, você configurou com êxito as configurações de recuperação automática errdisable no switch através da CLI.

### Reativar uma interface suspensa

Para reativar manualmente uma interface que foi desativada, siga as etapas:

### Passo 1

Para ativar uma interface que foi configurada para estar ativa, mas foi desativada pelo sistema, digite o seguinte:

CBS350#set interface active [interface-id]

### Passo 2

(Opcional) No modo EXEC Privilegiado do switch, salve as configurações definidas no arquivo de configuração de inicialização inserindo o seguinte:

CBS350#copy running-config startup-config

### Etapa 3

(Opcional) Pressione **Y** para Sim ou **N** para Não no teclado uma vez que o arquivo de substituição [startupconfig].... é exibido.

Agora, você reativou com êxito uma interface suspensa no switch através da CLI.

### Sobre esta tradução

A Cisco traduziu este documento com a ajuda de tecnologias de tradução automática e humana para oferecer conteúdo de suporte aos seus usuários no seu próprio idioma, independentemente da localização.

Observe que mesmo a melhor tradução automática não será tão precisa quanto as realizadas por um tradutor profissional.

A Cisco Systems, Inc. não se responsabiliza pela precisão destas traduções e recomenda que o documento original em inglês (link fornecido) seja sempre consultado.